## 附件一:"智慧团建"电脑端操作流程

1.登录网上共青团•智慧团建网站。

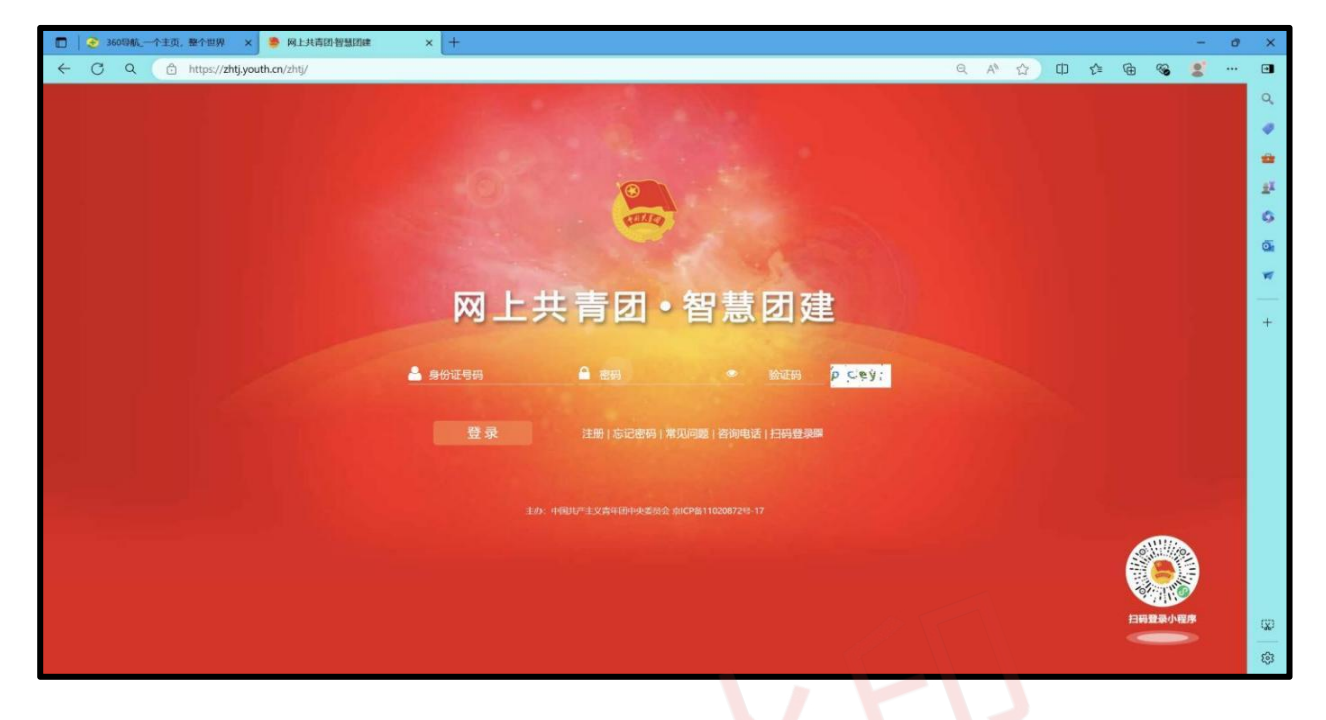

注: 若曾有改动或忘记密码,则需联系原高中学校,提供重置 验证码,更改密码,如下图所示:

| 🖸 🦻 360時載。一个主页,整个世界 🗙 🜻 网上共高级智慧团建 🛛 🗙 🕂 |                             |                   |       |            | 1 | 0 | ×   |
|-----------------------------------------|-----------------------------|-------------------|-------|------------|---|---|-----|
| ← C Q                                   |                             | Q. A <sup>®</sup> | ☆ ፡ ☆ | ⊕ <b>%</b> |   | ( |     |
| 🦾 网上共青团・智慧团建                            |                             |                   |       |            |   | 4 | 0,  |
|                                         |                             |                   |       |            |   |   | ø   |
|                                         |                             |                   |       |            |   | 1 |     |
| 重置密码                                    |                             |                   |       |            |   | 4 | £Ϊ. |
| 身份证号码                                   |                             |                   |       |            |   |   | 9   |
| 新使明                                     | 8-32个字符,至少包含数字、字母字符2种组合     |                   |       |            |   |   | 10  |
| 400.1, distances                        | 8-32个字符,至少包含数字、字母字符2种组合     |                   |       |            |   |   |     |
| mmeteosidas                             | 重重出的验证的由所在闭始的管理员发出          |                   |       |            |   |   | +   |
| 输证的                                     | 979 q.                      |                   |       |            |   |   |     |
|                                         | KARI BEX                    |                   |       |            |   |   |     |
| 忘记密码可以在4<br>的"墨麗密码给证                    | 页面重置密码,重置密码需要组织管理员提供<br>号": |                   |       |            |   |   |     |
| 组织管理员可以近<br>神乐局会证据::                    | 团员列表或团干部列表处点击 4。申请的"重置      |                   |       |            |   |   |     |
|                                         |                             |                   |       |            |   |   |     |
|                                         |                             |                   |       |            |   |   |     |
|                                         |                             |                   |       |            |   |   |     |
|                                         |                             |                   |       |            |   |   |     |
|                                         |                             |                   |       |            |   | E | -   |
|                                         |                             |                   |       |            |   | - | 562 |
|                                         |                             |                   |       |            |   |   | 03  |

2.登录后进入我的首页,在左侧下拉栏中点击"关系接转"(位置如图所示),进入关系转接页面。

| □ ● 网上共青街报盘团建 × 十                                |                                |                         |                  |       | - 6      | • × |
|--------------------------------------------------|--------------------------------|-------------------------|------------------|-------|----------|-----|
| ← C Q C https://zhtj.youth.cn/zhtj/mine/transfer |                                | PQ                      | A* ☆ @ 4         | 1 @ % | <b>0</b> | •   |
| 🦲 网上共青团 • 智慧团建                                   |                                | a sen 4-9 avegas - o mm | o inte           |       |          | ٩   |
| ♥ saving                                         | 加克关系杨骏                         | 1994                    |                  |       |          | . 4 |
|                                                  |                                |                         |                  |       |          | *   |
|                                                  | 但枳关系转接 我的相参                    | R关系转接历史                 |                  |       |          | ±1  |
| 40.00                                            |                                |                         |                  |       |          | 0   |
|                                                  | <u> </u>                       |                         |                  |       |          | Q   |
|                                                  |                                |                         |                  |       |          | W   |
|                                                  | nexterneest stotations wereast | STATESTER STORE         |                  |       |          | +   |
| ● ing                                            | 特出人地名:                         | 10                      |                  |       |          |     |
| Quintal                                          | 转出人身份证明码:                      |                         |                  |       |          |     |
| <b>O</b> (∏⊟25a)                                 | 转出人手机马:                        |                         |                  |       |          |     |
| #105MCR                                          | • 常用联系人的联系方式: (2016)           |                         |                  |       |          |     |
| CHANN                                            | 特出团支援:                         |                         | 0-10-10<br>13-13 |       |          |     |
| P MITHING                                        | 转出的支撑管理员:                      |                         |                  |       |          |     |
|                                                  | 税出加京部原施方式:                     |                         |                  |       |          |     |
| 00.70.74(400.00) (101+20) (1938                  | · 转入如你是否属于北京/广东/福建: 法运送        |                         |                  |       |          |     |
|                                                  | · #010803: 201010              |                         |                  |       |          |     |
|                                                  | • 申請核入组织: 语语理                  | 8                       |                  |       |          |     |
|                                                  | 中國时间:                          | 2024-08-15 0:09:23      |                  |       |          | \$  |
|                                                  | 書稿入集注, 書                       | 特/00个字                  |                  |       |          | \$  |

 3. 输入联系人的联系方式后,在"转入组织是否属于北京/广东 /福建"一栏中,选择"否",在"转出原因"一栏中,选择"升学"。

| □ 🧶 网上共南田 智慧团建 × +   |                                                    |                             |               |         |     | - | Ø | ×     |
|----------------------|----------------------------------------------------|-----------------------------|---------------|---------|-----|---|---|-------|
| ← C Q                |                                                    |                             | P Q A         | \$ 0 \$ | @ % | 2 |   |       |
| 🔛 网上共青团・智慧团建         |                                                    | <b>≡</b> #114-9 \$          |               |         |     |   |   | Q,    |
|                      | resentation Astronomic                             | watering southers           | statt.        |         | -   |   | - |       |
|                      | 转出人姓名:                                             |                             |               |         |     |   |   | *     |
|                      | 转出人身份证明码:                                          |                             |               |         |     |   |   | žX    |
| (# 160507.0)         | 转出人手机号:                                            | 100                         |               |         |     |   |   | 6     |
|                      | * 常用联系人的联系方式:                                      | 动输入                         |               |         |     |   |   | đ     |
| The statistics?      | 转出团支部:                                             | 100,0000.00                 |               |         |     |   |   | *     |
| 9 Ex 🗸               | 转出团支部管理员:                                          |                             |               |         |     |   |   | -     |
| ► Elux ~             | 转出团支置联系方式:                                         |                             |               |         |     |   |   | +     |
| ©#6M                 | 特出团支部的直置上级联系方式:                                    |                             |               |         |     |   |   |       |
| OH1005a0             | <ul> <li>转入组织是否属于北京/广东/福建:</li> </ul>              | 请选择                         |               |         |     |   |   |       |
|                      | • 转出原因:                                            | 请选择                         |               |         |     |   |   |       |
| Per ett beingen      | <ul> <li>申请转入组织:</li> </ul>                        | 请选择                         | đ             | 小程序     |     |   |   |       |
| C×#889               | 申請时间:                                              | 2024-08-15 0:09:23          |               | 13-13   |     |   |   |       |
| a unitantication 🗸 🗸 | 备注:                                                | 周期へ崩注, 順多1007ティーー           | 0/100         |         |     |   |   |       |
|                      | 84764                                              | 100                         |               |         |     |   |   |       |
|                      |                                                    |                             |               |         |     |   |   |       |
| "学社岳                 | ·接"业务指引:                                           |                             |               |         |     |   |   |       |
| 1, 3                 | 升学的毕业学生团员:转接至录取学校相应的团组织。                           |                             |               |         |     |   |   | (V)   |
| 2. ( 成工              | 已落灭1.作单位(含日主团业)的毕业学生团员:将图<br>作单位所在地的乡镇街道"流动团员团支部"。 | 18月关水桥报至工作单位加强织;工作单位尚未建立团制造 | 昭5. 居转至拜经常居住地 |         |     |   |   | - 46' |
| 3. 1                 | 毕业后参军入伍的学生团员:选择"特殊单位团组织"后,                         | 由省级团组织负责审核。毕业后到除密单位工作的学生团   | 1日的转接参照出类型处   |         |     |   |   | 203   |

 点击选择"申请转入组织"会弹出如下界面,依次选择"团 湖北省委"、"团黄石市委"、"湖北师范大学文理学院团委"。 新学校所在详细地址中,"所在地区"选择"湖北省、黄石市、 大冶市";详细地址填写"湖北省黄石市经济技术开发区 金山大道 东 666 号"。

| □ ■ 网上共青团智慧团建 × Q 小学一年級26个汉语拼音字母表                 | ×   🗅 拾猪爸爸,猪妈妈,乔治和爆奇。×   十             |                           |     |     | - 0  | ×  |
|---------------------------------------------------|----------------------------------------|---------------------------|-----|-----|------|----|
| ← C Q (⊉ https://zhtj.youth.cn/zhtj/mine/transfer |                                        | 2 Q A ☆                   | Ф € | @ ⊻ | <br> | •  |
| 🥁 网上共青团・智慧                                        |                                        | ■ 操作中 🤔 系统设置 Y 🛛 花園 🔿 退出  |     |     |      | Q, |
|                                                   | 当前位置"他识关系领域                            | 返回上一级                     |     |     |      | •  |
|                                                   |                                        |                           |     |     |      | *  |
|                                                   | 组织关系转接 我的组织关系转接历史                      |                           |     |     |      | ±¥ |
| <b>44</b> #Batemini (20                           | 选择组织                                   |                           |     |     |      | 6  |
|                                                   |                                        |                           |     |     |      |    |
| ◙ ≘☆ ∽                                            | <b>国</b> 潮北當委 >>   团黄石市委 >>   湖北师范大 >> |                           |     |     |      | -  |
|                                                   | 港北省黃石市港北师范大学文團学院24级新生临时把支部 抄本          |                           |     |     |      | +  |
| ©/मसंग                                            | 細約金称 揚作 <b>同</b>                       | 南                         |     |     |      |    |
| 〇田日法の                                             | 洋北省省石市東北同院大学文理学校24级紀士範州國支部 過降 W        | 4514                      |     |     |      |    |
|                                                   |                                        |                           |     |     |      |    |
|                                                   | 能<br>短                                 | 讯云大数据产业学院2023级计算机<br>用团支部 | 小程序 |     |      |    |
| Country                                           | N                                      | 0                         |     |     |      |    |
|                                                   | 30<br>111                              | 15040                     |     |     |      |    |
|                                                   | 10 1-194184 2                          | 13218                     |     |     |      |    |
|                                                   | • 转出原因: 请他部                            |                           |     |     |      |    |
|                                                   | 中请转入组织: 请选择                            | Ĩ                         |     |     |      |    |
|                                                   | 中语时间: 2024-08-15;                      | 2:28:58                   |     |     |      | Q  |
|                                                   | <b>浙</b> 驻: 请输入备注,最多100个字              | 0000                      |     |     |      | ŝ  |

5. 在下方搜索栏中搜索所需转入的团组织名称。

| Q 小学一年級26个汉语拼音字母表 ×   🎦 | ] 给猪爸爸, 猪妈妈, 乔治和佩奇: : | ×   +                                                                                                    |          |         |               |                    |       |      |     |    |   | - | 0 | ×            |
|-------------------------|-----------------------|----------------------------------------------------------------------------------------------------|----------|---------|---------------|--------------------|-------|------|-----|----|---|---|---|--------------|
| n.cn/zhtj/mine/transfer |                       |                                                                                                    |          |         | l             | ) Q A <sup>%</sup> | ☆     | Ф    | € @ | ±₀ | ~ | 2 |   | •            |
| 🥁 网上共青团・智慧团建            |                       |                                                                                                    |          |         | 🔤 操作中 🔗 系统设   | 🏻 🎽 😧 花助           | 0 III |      |     |    |   |   |   | 0,           |
| ♥ 当前位                   | 置:组织关系转接              | -                                                                                                    |          |         |               | iso i              | -122  | _    |     |    |   |   |   |              |
|                         |                       | 组织关系转振                                                                                                    | 妾 我的组织   | 关系转接历史  |               |                    |       |      |     |    |   |   |   | ±#           |
| <b>希我的首页</b>            |                       | 选择组织                                                                                                    |          |         |               |                    |       |      |     |    |   |   |   | 0            |
|                         |                       |                                                                                                    |          |         |               |                    |       |      |     |    |   |   |   | O:           |
|                         | 团满北省委 > 团黄            | 石市委一                                                                                                    | 湖北师范大: ~ |         |               |                    |       |      |     |    |   |   |   |              |
| ►⊞₩                     | 港北省黄石市湖北师范大学          | 文理学院24级新生                                                                                                    | 目临时团支部   | 披露      |               |                    |       |      |     |    |   |   |   | +            |
| OTT                     | 銆                     | 組金称                                                                                                    |          | 操作      | 191           |                    |       |      |     |    |   |   |   |              |
| Givenby                 | 湖北省黄石市兼创师范大学          | 《文理学院24级新生                                                                                                    | 土临时团支部   | 选择      | 08294512      |                    |       |      |     |    |   |   |   |              |
| ●团日活动                   |                       |                                                                                                    |          |         | 34514         |                    |       |      |     |    |   |   |   |              |
| <b>≓</b> 团员教育           |                       |                                                                                                    |          |         | 影孔元士教(開声)业学院2 | 023(3)十篇相          |       | 1.77 |     |    |   |   |   |              |
| €关系接转                   |                       |                                                                                                    |          |         | 通到支部          | 01000019900        |       | 加速序  |     |    |   |   |   |              |
|                         |                       |                                                                                                    |          |         | 珍             |                    |       |      |     |    |   |   |   |              |
|                         | [1]                   |                                                                                                    |          | 1.1 #18 | 35040         |                    |       |      |     |    |   |   |   |              |
|                         |                       |                                                                                                    |          |         | 13218         |                    |       |      |     |    |   |   |   |              |
|                         |                       | Advances of the second second s |          |         |               |                    |       |      |     |    |   |   |   |              |
|                         | ·                     | **************************************                                                                                                    | UNIVER . |         |               |                    |       |      |     |    |   |   |   |              |
|                         |                       |                                                                                                    | 18129181 | 2024.08 | 15 2:28:58    | L'                 |       |      |     |    |   |   |   | ( <b>X</b> ) |
|                         |                       | APRIL 1                                                                                                    | 请输入备注、最  | 多100个字  | -13 2.20.30   |                    |       |      |     |    |   |   |   | <b>1</b>     |
|                         |                       | 1007年1                                                                                                    |          |         |               | 0.100              |       |      |     |    |   |   |   | 2            |

6. 选择完申请转入团组织后,在"备注"一栏中,备注内容"新 生录取"。提交前再次仔细核对所填写的信息,确认无误后点击"提 交",随后等待学校审核通过即可。